## Pesquisa de Itens nas licitações do Consórcio CINCATARINA

- 1. Acessar o link: <u>https://cincatarina.sc.gov.br/</u>
- 2. Canto superior direito <u>GESCON</u>

| Sistema de Gestão de Serviços<br>e Contratos Públicos - GESCON                                            |
|----------------------------------------------------------------------------------------------------|
| <b>CINCATARINA</b><br>Inovação e Modernização na Gestão Pública                                           |
| Login foi alterado para o número do CPF.<br>Favor informar somente números!<br>GESCON Formulário de Login |
| CPF:                                                                                                    |
| Senha:<br>Confirmar Redefinir a Senha                                                                     |
| Lembrar senha no próximo acesso: 🗌                                                                        |

Caso não possua senha de acesso, entrar em contato com a Diretoria de Compras;

 Existem diversas de pesquisa dento do sistema a mais simples e acessar Controle de Execuções / Solicitações / Nova Solicitação;

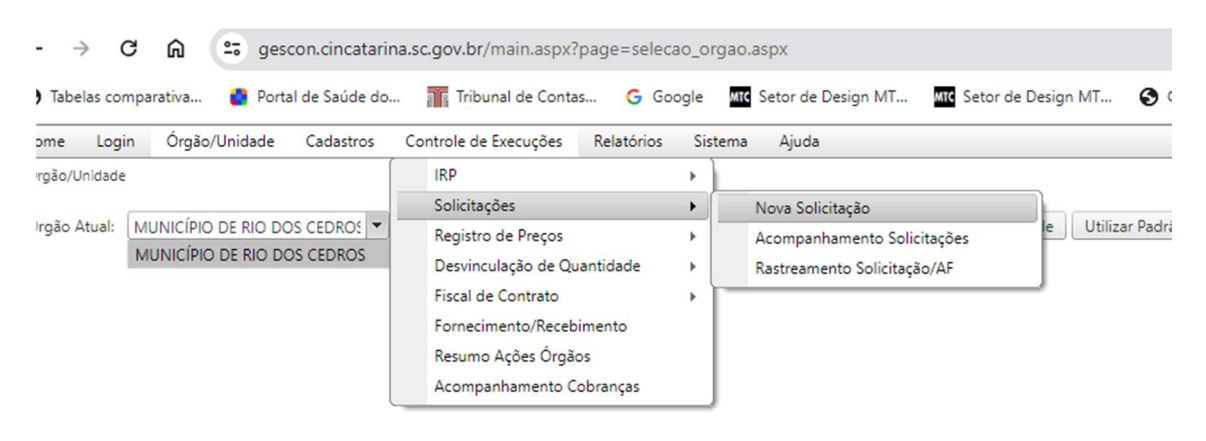

## 4. Na sequência na caixa de texto "Pesquisa de item" digitar a descrição do serviço/bem desejado;

| introle de Execuções   So  | elicitações   Nova Sol | licitação                                                                | Entidade: Cincatarina | Órgac: Município De Rio Dos Cedros   Unidade: | Município De Rio Dos Cedros   CNF |
|----------------------------|------------------------|--------------------------------------------------------------------------|-----------------------|-----------------------------------------------|-----------------------------------|
| ocesso Atual:              | Nova S                 | Solicitação por Processo                                                 |                       |                                               |                                   |
| squisa de item: Informe    | a descrição do bem/se  | rviço 🔻 Todos                                                            |                       |                                               | Tutoria                           |
| Selecione o Processo e cli | que em Nova Solicitaç  | ão por Processo ou ainda com Duplo Clique na linha do Processo desejado. |                       |                                               | X Limpar Filtro 🖉 Atualizar       |
| PAL                        | Edital                 | Objeto                                                                   | Vigência Inicial      | Vigência Final                                | Prazo de Entrega                  |
|                            |                        |                                                                          | T                     |                                               |                                   |
| 000122/2023                | 0094/2023              | CRÉDITOS DE REPOSIÇÃO FLORESTAL - LEI 14.133/2021                        | 19/01/2024            | 19/01/2025                                    | 15 dias                           |
| 000082/2023                | 0069/2023              | LUMINÁRIAS LED - LEI 14.133/2021                                         | 17/01/2024            | 17/01/2025                                    | 45 dias                           |
| 000106/2023                | 0087/2023              | ALIMENTOS NÃO PERECÍVEIS E CORRELATOS - LEI 14.133/2021                  | 15/01/2024            | 15/01/2025                                    | 15 dias                           |
| 000089/2023                | 0083/2023              | MATERIAIS DIDÁTICOS, DE ARTESANATO E CORRELATOS - LEI 14.133/2021        | 02/01/2024            | 02/01/2025                                    | 15 dias                           |
| 000080/2023                | 0073/2023              | MATERIAIS DE EXPEDIENTE. ESCOLAR E CORRELATOS - LEL 14 133/2021          | 02/01/2024            | 02/01/2025                                    | 15 dias                           |
| ontrole de Execuções       | Solicitações           | Nova Solicitação                                                         |                       | Entidade: Cincata                             | rina   Órgao: Município De Ri     |
| rocesso Atual:             |                        | Nova Solicitação por Processo                                            |                       |                                               |                                   |
| esquisa de item:           |                        | ▼ Todos                                                                  |                       |                                               |                                   |

| Selecione o Proc | Descrição                                                                                               | Código Marca                           |                                                                                                    | Valor      | Processos | Saldo    | Prosseguir para<br>Solicitação |   |     |
|------------------|----------------------------------------------------------------------------------------------------|----------------------------------------|----------------------------------------------------------------------------------------------------|------------|-----------|----------|--------------------------------|---|-----|
| PAL              |                                                                                                    |                                        | COMPUTADOR COM AS SECURITES                                                                                                    |            |           |          |                                |   | Vig |
|                  |                                                                                                    |                                        | CONFIGURAÇÕES: PROCESSADOR: INTEL                                                                                                    |            |           |          |                                |   |     |
| 000122/20        | 02                                                                                                    |                                        | CELERON G6900. PLACA MAE: PCWARE<br>IPMH610G. MEMÓRIA: PATRIOT                                                                                                    |            |           |          |                                |   | 1   |
| 000082/20        | 2                                                                                                    |                                        | PSD48G320081 DDR4 8GB 3200GHZ.                                                                                                    |            |           |          |                                |   | 1   |
| 000106/20        | 22 COMPUTADOR (CPU: 02 NÚCLEOS, 02 THREADS; MEMÓRIA: 08GB;                                              |                                        | P310P240GM28 240GB M.2.                                                                                                    |            |           |          |                                |   | 13  |
| 000089/20        | ARMAZENAMENTO: 240GB [SSD] + 01TB [HDD]; SISTEMA                                                        | 19325 ARMAZENAMENTO 2: HDD WD WD10EZEX |                                                                                                    | 1693,73000 | 1         | 0        |                                |   | 02  |
| 000080/20        | OPERACIONAL: GNU/LINUX UBUNTU). ESPECIFICAÇÕES MINIMAS CONFORME FOLHA DE DADOS. (CIN19325)              |                                        | 500W 80 PLUS BRONZE. SISTEMA                                                                                                    |            |           |          |                                |   | 02  |
| 000073/20        | 2                                                                                                    |                                        | OPERACIONAL: LINUX UBUNTU DESKTOP<br>(64 BITS) GABINETE: VIPH GM-3L22 (COM                                                                                                    |            |           |          |                                |   | 03  |
| 000097/20        | 02.                                                                                                    |                                        | 2xUSB 3.2 FRONTAL). TECLADO: KMEX KM-                                                                                                    |            |           |          |                                |   | 12  |
| 000091/20        | 2                                                                                                    |                                        | 3928. MOUSE: KMEX MO-M236.<br>ACOMPANHA MOUSEPAD COM APOIO DE                                                                                                    |            |           |          |                                |   | 0   |
| 000090/20        | 2                                                                                                    |                                        | PULSO.                                                                                                    |            |           |          |                                |   | 0   |
| 000070/20        | 2                                                                                                    |                                        | COMPUTADOR COM AS SEGUINTES                                                                                                    |            |           |          |                                |   | 29  |
| 000025/20        | 2                                                                                                    |                                        | CELERON G6900. PLACA MÃE: PCWARE                                                                                                    |            |           |          |                                |   | 2   |
| 000063/20        | 2                                                                                                    |                                        | IPMH610G. MEMÓRIA: PATRIOT                                                                                                    |            |           |          |                                |   | 0   |
| 000083/20        | COMPLITADOR (CDL) 02 NÚCLEOS 02 THREADS, MEMÓRIA, 08GP.                                                 |                                        | ARMAZENAMENTO 1: SSD PATRIOT                                                                                                    |            |           |          |                                |   | 1   |
| 000057/20        | ARMAZENAMENTO: 240GB [SSD] + 01TB [HDD]; SISTEMA                                                        | 10326                                  | P310P240GM28 240GB M.2.                                                                                                    | 1704 02000 | 1         | 0        | D                              |   | 2   |
| 000078/20        | 2 OPERACIONAL: MICROSOFT WINDOWS 10 PRO), ESPECIFICAÇÕES<br>MINIMAS CONFORME FOLHA DE DADOS, (CIN19326) | 15520                                  | 1TB 7200RPM. FONTE: DUEX DX 500FSE+                                                                                                    | 1754,00000 |           | 0        | 50                             |   | 2   |
| 000052/20        | 12 MINIMAS CONFORME FOLHA DE DADOS, (CIN 19326)<br>12<br>12                                             |                                        | 500W 80 PLUS BRONZE. SISTEMA<br>OPERACIONAL: WINDOWS 10 PRO (64 BITS).<br>GABINETE: VIPH GM-3L22 (COM 2xUSB 3.2<br>FRONTAL). TECLADO: KMEX KM-3928.<br>MOLISE: KMEX MO-M236. ACOMPANINA |            |           |          |                                |   | 0   |
| 000079/20        |                                                                                                    |                                        |                                                                                                    |            |           |          |                                |   | 10  |
| 000059/20        |                                                                                                    |                                        |                                                                                                    |            |           |          |                                |   | 24  |
| 000060/20        | 2)<br>22 0058/2022 NORILLÁRIO 55501 AR 15114 122/20                                                     | 121                                    | MOUSEBAD COM ABOIO DE BUISO                                                                                                    |            | 27        | (00/2022 |                                | • | 0.  |
| 000061/20        | 25 0030/2025 MOBILIARIO ESCOLAR - LEI 14.133/20                                                         | 121                                    |                                                                                                    |            | 21)       | 09/2023  |                                |   | 2   |

# Clicar no carrinho de compras para iniciar a solicitação do bem, ou para verificar os itens similares existentes na licitação.

| 🗖 Nova Solici   | itação    |                |                                                                        |             |                                                            |                   |                   |                         |                |                  |                          | Ċ         |           | ×   |
|-----------------|-----------|----------------|------------------------------------------------------------------------|-------------|------------------------------------------------------------|-------------------|-------------------|-------------------------|----------------|------------------|--------------------------|-----------|-----------|-----|
| Processo:       |           | 112/2022 CI    | ICATARINA -                                                            | ]           |                                                            |                   |                   |                         |                |                  |                          |           |           | -   |
| Contrato(s):    |           | Todos do Pro   | esso atual                                                             | Limpar Sele | ição                                                       |                   |                   |                         |                |                  |                          |           |           |     |
| Destinação:     |           |                |                                                                        |             |                                                            |                   |                   |                         |                |                  |                          |           |           |     |
| Fonte Recurso:  |           | Fonte Recurs   | o/Dotação/Elemento                                                     |             |                                                            |                   |                   |                         |                |                  |                          |           |           |     |
| Local de Entreg | ga:       | Informe o loc  | al de entrega 🗸 👻                                                      | Limpar Sele | tção +                                                     |                   |                   |                         |                |                  |                          |           |           |     |
| Dados Emissão   | NF:       | Informe os d   | idos de emissão da nf                                                  | Limpar Sele | eção +                                                     |                   |                   |                         |                |                  |                          |           |           |     |
| Observações:    |           |                |                                                                        |             |                                                            |                   |                   |                         |                |                  |                          |           |           |     |
| Imprimir Aut    | torizacão | Impr           | mir Anexos                                                             |             |                                                            |                   |                   |                         | V              | sualizar Ata     | Autorizar                | Salvar Sc | licitação |     |
| 1 Listar        | Todor o   | r Itens do Pro |                                                                        |             |                                                            |                   |                   |                         |                |                  | ×Limp                    | r Filtro  | Atualiza  |     |
|                 | 10005 0   | S REIS GO FIG  |                                                                        |             |                                                            |                   |                   | Quant                   |                |                  | 0                        |           |           |     |
| Fornecedor      | ltem      | Unidade        | Descrição                                                              |             | Marca                                                      | Folha de<br>Dados | Valor<br>Unitário | Pend. de<br>Autorização | Saldo Múltiplo | Quant.<br>Mínima | Quant. da<br>Solicitação | Total Ite | m         |     |
|                 |           |                |                                                                        |             |                                                            |                   |                   |                         | T              |                  | T                        |           |           |     |
| VIPH            | 204       | UNIDADE        | COMPUTADOR ALL-IN-ONE (CPU: 04 NÚCLEOS, 08 THREADS; MEMÓRI<br>ARMAZENA | A: 08GB;    | ALL-IN-ONE COM<br>AS SEGUINTES<br>CONFIGURAÇÕES:<br>MARCA: | <b>1</b>          | 3.519,08          | 0,00                    | 10,00          |                  | 0                        | 0         | .00       |     |
| VIPH            | 205       | UNIDADE        | COMPUTADOR ALL-IN-ONE (CPU: 04 NÚCLEOS, 08 THREADS; MEMÓRI<br>ARMAZENA | A: 08GB;    | ALL-IN-ONE COM<br>AS SEGUINTES<br>CONFIGURAÇÕES:<br>MARCA: |                   | 3.836,66          | 0,00                    | 9,00           |                  | 0                        | 0         | .00       |     |
| INOVA           | 206       | UNIDADE        | COMPUTADOR ALL-IN-ONE (CPU: 06 NÚCLEOS, 12 THREADS; MEMÓRI             | A: 08GB;    | COMPUTADOR<br>ALL IN ONE COM                               | E                 | 3.875.76          | 0.00                    | 4.00           |                  | 0                        | 0         | 00        |     |
|                 |           |                |                                                                        |             |                                                            |                   |                   |                         |                |                  | Total da Solicita        | ição:     | 0,0       | 0 🖕 |

## Ao clicar no Listar todos itens do Processo é pessível ver abaixo a consulta de itens similares;

| Fornecedor | ltem | Unidade | Descrição                                                                      | Marca                                                       | Folha de<br>Dados | Valor<br>Unitário | Quant.<br>Pend. de<br>Autorização | Saldo Múltiple | Quant.<br>Mínima | Quant. da<br>Solicitação | Total Item                   |
|------------|------|---------|--------------------------------------------------------------------------------|-------------------------------------------------------------|-------------------|-------------------|-----------------------------------|----------------|------------------|--------------------------|------------------------------|
|            |      |         |                                                                                |                                                             |                   |                   |                                   | <b>T</b>       |                  | T                        |                              |
| VIPH       | 204  | UNIDADE | COMPUTADOR ALL-IN-ONE (CPU: 04 NÚCLEOS, 08 THREADS; MEMÓRIA: 08GB;<br>ARMAZENA | ALL-IN-ONE COM<br>AS SEGUINTES<br>CONFIGURAÇÕES:<br>MARCA:  | <b>1</b>          | 3.519,08          | 0,00                              | 10,00          |                  | 0                        | 0,00                         |
| VIPH       | 205  | UNIDADE | COMPUTADOR ALL-IN-ONE (CPU: 04 NÚCLEOS, 08 THREADS; MEMÓRIA: 08GB;<br>ARMAZENA | ALL-IN-ONE COM<br>AS SEGUINTES<br>CONFIGURAÇÕES:<br>MARCA:  |                   | 3.836,66          | 0,00                              | 9,00           |                  | 0                        | 0,00                         |
| INOVA      | 206  | UNIDADE | COMPUTADOR ALL-IN-ONE (CPU: 06 NÚCLEOS, 12 THREADS; MEMÓRIA: 08GB;<br>ARMAZENA | COMPUTADOR<br>ALL IN ONE COM<br>AS SEGUINTES<br>CONFIGURAÇÕ | <b>=</b>          | 3.875,76          | 0,00                              | 4,00           |                  | 0                        | 0,00                         |
| WEB        | 207  | UNIDADE | COMPUTADOR ALL-IN-ONE (CPU: 06 NÚCLEOS, 12 THREADS; MEMÓRIA: 08GB;<br>ARMAZENA | COMPUTADOR<br>ALL IN ONE COM<br>AS SEGUINTES<br>CONFIGURAÇÕ |                   | 4.428,90          | 4,00                              | 3,00           |                  | 0                        | 0,00                         |
|            | 4    |         |                                                                                |                                                             |                   |                   |                                   |                | To               | tal:                     | 0,00                         |
|            | A    | T       | de Désilier. 10 -                                                              |                                                             |                   |                   |                                   |                |                  | Distan                   | 4 Jule 14111 4 July 4 July 4 |

#### Em Folha de Dados

o sistema apresentará informações sobre o bem a ser adquirido.

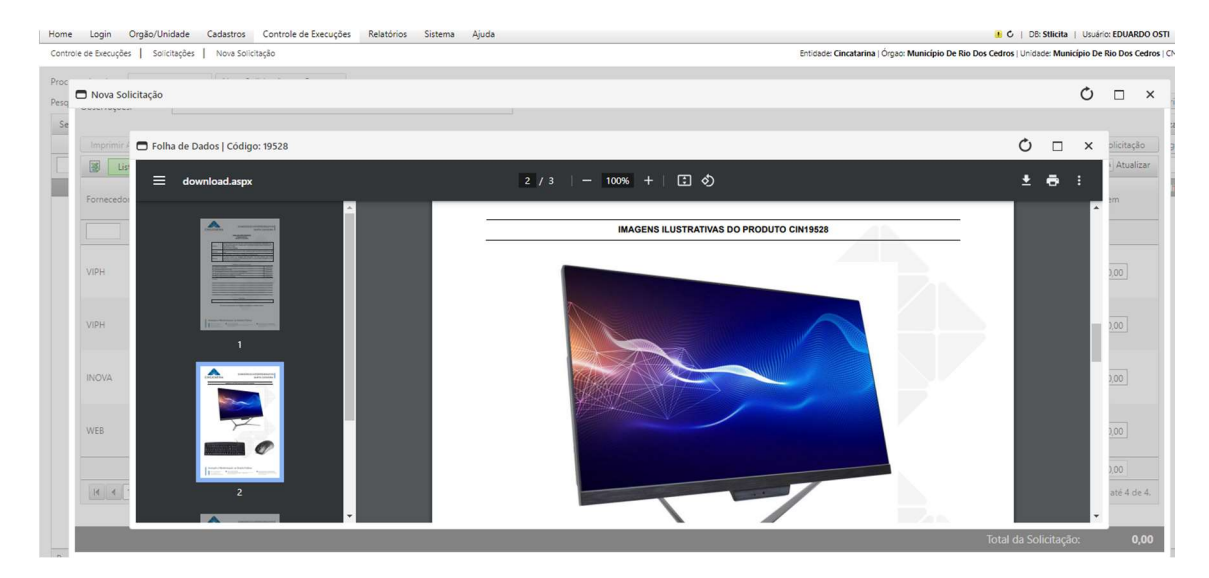

Importante também a verificação do saldo disponível.